### PERFORMANCE REVIEWS

### COMPLETE MID-YEAR REVIEW – MANAGER EVALUATION

**Description**: This job aid provides instructions on how to review and provide feedback to staff for mid-year reviews.

Applies to: Managers with staff direct reports

**Notes**: Your staff may ask you for a copy of their job description if they are not able to access their job description in Workday.

Instructions: Fields not specified in this document are to be skipped or left blank.

The mid-year review process begins with direct reports completing their self-evaluation in Workday. When staff have completed their form, you will receive an action item in Workday.

#### **REVIEW EMPLOYEE SELF-EVALUATIONS AND PROVIDE FEEDBACK**

- 1. Select Manager Evaluation: Mid-Year Review (year): Employee Name. Click the Get Started button.
- **2.** You will be able to review your direct report's answers and respond to them in the **Answer** field. All five questions require a response.
- 3. Click **Next** to advance or **Save for Later** to continue working on the review without losing your answers.

| Managar             |              |           |                   |             |            |                          |                          | Employ               |               | answe             |
|---------------------|--------------|-----------|-------------------|-------------|------------|--------------------------|--------------------------|----------------------|---------------|-------------------|
| wanage              |              |           |                   |             |            |                          |                          | Employ               | ee            |                   |
| Answer *            | Normal 🗸     | ВΙ        | <u>U</u> <u>A</u> | ~   :≣      | C          |                          | R.                       | Answer               | test          |                   |
|                     | Test         |           |                   | Your res    | ponses     |                          |                          |                      |               |                   |
| Question            | What accomp  | lishments | are you r         | to their a  | nswers     | s year? Are th           | nere areas               | that you fe          | el you can ir | mprove on?        |
| Manager             | ·            |           |                   |             |            |                          |                          | Employ               | /ee           |                   |
| Answer *            | Normal 🗸     | BI        | <u>U</u> <u>A</u> | ~   :≣      | Ì          |                          | R M                      | Answer               | test          |                   |
|                     | Test         |           |                   |             |            |                          | <i>la</i>                |                      |               |                   |
| Question<br>Manager | Describe how | your work | has contri        | buted to th | ie Univers | ity and depart           | ment miss                | ion and/or<br>Employ | DEI objectiv  | es (where applica |
|                     | nal 🗸        | BI        | U <u>A</u>        | ~   :≣      | C          |                          | 1. A                     | Answer               | test          |                   |
| Click to<br>advance |              |           |                   |             |            | Click to<br>editing at a | return to<br>a later tir | ne                   | 1001          |                   |
|                     |              |           |                   |             | _          |                          |                          |                      |               |                   |

4. Choose **On Track** or **Not on Track** from the **Rating** dropdown and add comments in the **Comment** field. *Comments are required*. When you are finished entering your feedback, click

## Brandeis

#### PERFORMANCE REVIEWS

## COMPLETE MID-YEAR REVIEW – MANAGER EVALUATION

**Save for Later**. *Note: DO NOT click Submit until you have met with your direct report(s). You will not be able to edit any answers or change the rating.* 

| <ul> <li>Click Sa</li> <li>Schedul</li> <li>If not or months</li> </ul> | ve for Later when you are finished with your feedback.<br>le a meeting for you and your staff to discuss the review and rating. You may return to the evaluation and edit if neo<br>n track, identify the specific areas that need improvement and the steps necessary to resolve these items over the n |
|-------------------------------------------------------------------------|----------------------------------------------------------------------------------------------------|
| monurs                                                                  | ·                                                                                                    |
| Manager                                                                 |                                                                                                    |
| Rating                                                                  | * On Track                                                                                                    |
| Rating Description                                                      | on (empty)                                                                                                    |
| Comment                                                                 | ★     Normal     ∨     B     I     U     A     ∨     iiii     %                                                                                                    |
|                                                                         | Test                                                                                                    |
|                                                                         | <i></i>                                                                                                    |
|                                                                         |                                                                                                    |

**5.** Schedule a meeting for you and your direct report to discuss the review and the rating. You may return to the evaluation and edit if necessary after your in-person one-on-one.

#### SEND BACK FOR CHANGES

- 1. If you need to send the self-evaluation back to your direct report for changes, click the **Next** button on the **Overall** rating screen and choose **Send Back**.
- **2.** Enter the reason you are returning the evaluation then click submit. When your direct report completes their edits, you will receive a new action item to complete their mid-year review.

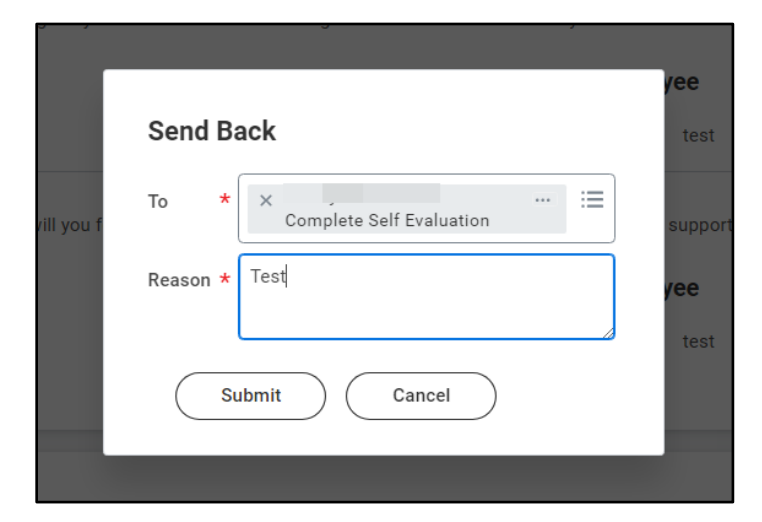

# Brandeis

## PERFORMANCE REVIEWS COMPLETE MID-YEAR REVIEW – MANAGER EVALUATION

#### COMPLETE MID-YEAR REVIEW

- **1.** Once you and your direct report have discussed their self-evaluation and your feedback and evaluation, click the **Submit** button.
- Your direct report will receive a task to acknowledge their mid-year performance review. Once they have completed their acknowledgement, you will receive an action item Manager Evaluation: Mid-Year Review (year): Employee Name. Click the Get Started button.
- **3.** The task will contain the self-evaluation, your responses and evaluation, and the acknowledgement from your direct report. Review the items, then click **Next**.
- 4. In the Status field, choose Acknowledge without Comments or Acknowledge with Comments from the drop down menu. If you selected Acknowledge with Comments, enter your comments in the field. Then click Submit.

| Acknowledgement                     |                      |                                     |  |  |  |  |  |  |  |  |  |
|-------------------------------------|----------------------|-------------------------------------|--|--|--|--|--|--|--|--|--|
| Manager                             | Employee             |                                     |  |  |  |  |  |  |  |  |  |
| Status * Acknowledge Review without | Status<br>Comment    | Acknowledge Review without Comments |  |  |  |  |  |  |  |  |  |
| Comment Format ∨ B I U A ∨ i≣ % #*  | Acknowledged By      |                                     |  |  |  |  |  |  |  |  |  |
|                                     | Acknowledgement Date | 11/01/2023 04:10 PM                 |  |  |  |  |  |  |  |  |  |
|                                     |                      |                                     |  |  |  |  |  |  |  |  |  |
| Submit Save for Later               |                      |                                     |  |  |  |  |  |  |  |  |  |

**5.** The mid-year evaluation process is complete only when both manager and direct report have acknowledged the evaluation in Workday.